## **Pro Summary**

The Pro Summary dashboard is meant to give a combination of useful KPI's at a glance. There are additional reports available that will go into further detail in any given area if needed.

This dashboard also provides comparative data to the period you select in the date range. In the image below, you can see some basic comparison in the Average Invoice KPI Box. The green up arrow tells you that your Average Invoice is up compared to the previous year. The portion of the KPI Box that says 'Previous:' tells you the comparative Average Invoice from last year.

Additionally, hovering over the up or down arrow in the KPI Box expands on the date ranges in a tooltip.

| Home General          |                                                                                                    |                      |                                                          |                                           |                                   | Demo - Darren - Protr                               | actor.Net Shop Ma               | nager                                |                                                       |                                                                                                    |                                                      |  |
|-----------------------|----------------------------------------------------------------------------------------------------|----------------------|----------------------------------------------------------|-------------------------------------------|-----------------------------------|-----------------------------------------------------|---------------------------------|--------------------------------------|-------------------------------------------------------|----------------------------------------------------------------------------------------------------|------------------------------------------------------|--|
| Refresh Print © Email | dd Name Pro Summi<br>dit 🕹 Deploy<br>elete                                                                                                    | any .                | * 🗿 Co                                                   | lumn Chooser                              |                                   |                                                     |                                 |                                      |                                                       |                                                                                                    |                                                      |  |
| Action                |                                                                                                    | Dashboard            |                                                          |                                           |                                   |                                                     |                                 |                                      |                                                       |                                                                                                    |                                                      |  |
| Dashboard X           |                                                                                                    |                      |                                                          |                                           |                                   |                                                     |                                 |                                      |                                                       |                                                                                                    |                                                      |  |
| Date Range Last year  | <ul> <li>01/01/23</li> </ul>                                                                                                    | ▼ to 11              | 2/31/23 👻                                                |                                           |                                   |                                                     |                                 |                                      |                                                       |                                                                                                    |                                                      |  |
|                       |                                                                                                    |                      |                                                          |                                           |                                   | PRO S                                               | UMMARY                          |                                      |                                                       |                                                                                                    |                                                      |  |
|                       | Invoice Count<br>121.00<br>Previous: 305.0                                                                                                    | t ③ R<br>↓ 7<br>Prev | evenue Total ⑦<br>7 <b>6,529.47</b><br>vlous: 181,836.88 | Net Tot<br><b>74,072</b><br>Previous: 174 | tal ®<br>.04<br>1,255.83          | Other Charges ①<br>2,457.43<br>Previous: 7,581.05   | Ta<br><b>4 3,44</b><br>Previou: | xes ③<br>15.72<br>x 5,201.60         | Hours Sold ⑦<br>+ 179.39<br>Previous: 701.08          | Hours Presented ①<br>+ 195.86<br>Previous: 893.63                                                                                                    | Average Hours Billed (2)<br>+ 1.48<br>Previous: 2.30 |  |
|                       | Average Involution for the second second sec | ce ③ Effec<br>19 Pi  | ctive Labor Rate ③<br>145.95<br>revious: 141.19          | Closing R<br>0.88                         | atio ③ T<br>101/01/23 to 12/31/23 | otal Opportunity @<br>87,365.70<br>Ious: 432,001.10 | Average C<br>722<br>Previou     | 9pportunity ③<br>2.03<br>5: 1.416.40 | Deferred Total ③<br>10,836.23<br>Previous: 250,164.22 | Deferred Average ③                                                                                                    | Deferred Hours ③                                     |  |
|                       | Profit Summary - No                                                                                                    | Tires or Batteries   |                                                          | Previou                                   | 88<br>s 01/01/22 to 12/31/2       | 2                                                   |                                 |                                      |                                                       | Cash Reo                                                                                                    | ipt Balance                                          |  |
|                       | Line Type                                                                                                    | Total                | Discount                                                 | Taxable Differen                          | 42<br>ice: 0.46                   | let Total                                           | Cost                            | GP%                                  | GPS                                                   | Name                                                                                                    | Amount                                               |  |
|                       | Labor                                                                                                    | \$20,267,34          | \$305.91                                                 | \$0.00                                    | \$20,267,34                       | \$19.009.48                                         | \$2,719.93                      | 85.69%                               | \$16,289,55                                           | Invoice Total                                                                                                    | \$72,955.54                                          |  |
|                       | Material                                                                                                    | \$6.043.46           | \$60.46                                                  | \$6.043.46                                | \$0.00                            | \$5.732.34                                          | \$3,190.66                      | 44.34%                               | \$2,541,68                                            | Credit Invoice Total                                                                                                    | (\$1,951.34)                                         |  |
|                       | Sublet                                                                                                    | \$216.20             | \$0.00                                                   | \$0.00                                    | \$216.20                          | \$216.20                                            | \$225.00                        | -4.07%                               | (\$8.80)                                              | Receivable Charged                                                                                                    | (\$5,905.07)                                         |  |
|                       | Subtotal                                                                                                    | \$26,527,00          | \$366.37                                                 | \$6.043.46                                | \$20,483,54                       | \$24.958.02                                         | \$6,135,59                      | 76,87%                               | \$18.822,43                                           | Deposit Received                                                                                                    | \$1 006 81                                           |  |
|                       | Drofit Summanu - On                                                                                                    | ly Tiron and Pattor  | rior                                                     |                                           |                                   |                                                     |                                 |                                      |                                                       | Deposit Released                                                                                                    | (\$3.037.28)                                         |  |
|                       | Profit summary - On                                                                                                    | ly fires and batter  | nes                                                      |                                           |                                   |                                                     |                                 |                                      |                                                       | Deposit Used                                                                                                    | (\$202.01)                                           |  |
|                       | Definition                                                                                                    | Total                | Discount                                                 | Taxable                                   | Non-Taxable                       | Net Total                                           | Cost                            | GP%                                  | GPS                                                   | Cash Paid Out                                                                                                    | (\$10.00)                                            |  |
|                       | Tire<br>Mahiala Damas                                                                                                    | \$14,026.48          | \$0.00                                                   | \$14,026.48                               | \$0.00                            | \$14,026.48                                         | \$4,883.94                      | 65.18%                               | \$9,142.54                                            | Payment To Supplier                                                                                                    | \$0.00                                               |  |
|                       | Subtotal                                                                                                    | \$1,739.44           | \$0.00                                                   | \$1,739.44                                | \$0.00                            | \$1,471.54                                          | \$5,424,29                      | 65.64%                               | \$10.072.64                                           | Adjustment                                                                                                    | \$100.00                                             |  |
|                       | Total                                                                                                    | \$42 312 92          | \$366 37                                                 | \$21 829 38                               | \$20 483 54                       | \$40 456 04                                         | \$11 559 97                     | 72 68%                               | \$28,896,07                                           | Cash                                                                                                    | \$2,439.38                                           |  |
|                       |                                                                                                    |                      |                                                          |                                           | 525,405.54                        | 0.0, /20.04                                         |                                 |                                      | 525,550.07                                            | Debit                                                                                                    | (\$60,490.30)                                        |  |
|                       | Other Charge Invoice                                                                                                    |                      |                                                          |                                           |                                   |                                                     |                                 |                                      |                                                       | Direct                                                                                                    | \$2,000.00                                           |  |
|                       | Туре                                                                                                    | ∆ Code               |                                                          | Name                                      |                                   |                                                     |                                 | Amount                               |                                                       | Discover                                                                                                    | \$178.07                                             |  |
|                       | Other Charge                                                                                                    |                      |                                                          | Shop Sup                                  | plies                             |                                                     |                                 | \$2,346.87                           |                                                       | Master Card                                                                                                    | (\$24.49)                                            |  |
|                       | Other Charge                                                                                                    | C2                   |                                                          | OC Discou                                 | unt Per Item                      |                                                     |                                 | (\$723.76)                           |                                                       | MasterCard                                                                                                    | (\$535.27)                                           |  |
|                       | Other Charge                                                                                                    | C3                   |                                                          | OC Discou                                 | unt Percent of Parts              | /Labor Per Invoice                                  |                                 | (\$312.29)                           |                                                       | Un Account                                                                                                    | (\$1,455.96)                                         |  |
|                       | Other Charge                                                                                                    | R                    |                                                          | RH Test                                   |                                   |                                                     |                                 | \$636.08                             |                                                       | VISA                                                                                                    | (39,110.08)                                          |  |
|                       | Other Charge                                                                                                    | T                    |                                                          | Tire Dispo                                | isal Charge                       |                                                     |                                 | \$206.00                             |                                                       | Carb Receiptr Total                                                                                                    | \$67.005.25                                          |  |
|                       | Tax                                                                                                    | S                    |                                                          | State Sale                                | s Tax                             |                                                     |                                 | \$3,230.66                           |                                                       | Cash Receipts Total                                                                                                    | (\$3,719,70)                                         |  |
|                       | Tax                                                                                                    | T1                   |                                                          | State Batt                                | ery Tax                           |                                                     |                                 | \$2.00                               |                                                       | Cash Receipts Remaining                                                                                                    | \$70 724.95                                          |  |
|                       |                                                                                                    |                      |                                                          |                                           |                                   |                                                     |                                 |                                      |                                                       | and the second of the second of the second o |                                                      |  |

Each of the KPI Boxes also has a ? in the upper right corner. Hovering your mouse over this ? makes a tooltip appear giving more information about how the KPI is calculated.

In the screenshot below, hovering over the ? next to Revenue Total tells you information that will help you compare it to Net Total.

|                                          |       |                 |          |                   |                        |                                    | Demo - Darren - Protract | or.Net Shop Manager   |                      |                    |                        | _ = × |
|------------------------------------------|-------|-----------------|----------|-------------------|------------------------|------------------------------------|--------------------------|-----------------------|----------------------|--------------------|------------------------|-------|
| we we we we we we we we we we we we we w | Home  | General         |          |                   |                        |                                    |                          |                       |                      |                    |                        |       |
| 2                                        |       | 🛕 Print Preview | 💠 Add    | Name Pro Summary  | ▼ 🚰 Col                | umn Chooser                        |                          |                       |                      |                    |                        |       |
| Refresh                                  | Print | 🔀 Export To PDF | 🗣 Edit   | 🚨 Deploy          |                        |                                    |                          |                       |                      |                    |                        |       |
| nenearr                                  |       | 🖂 Email         | × Delete |                   |                        |                                    |                          |                       |                      |                    |                        |       |
|                                          | Ac    | tion            |          | Di                | ashboard               |                                    |                          |                       |                      |                    |                        |       |
| Dashboar                                 | rd ×  |                 |          |                   |                        |                                    |                          |                       |                      |                    |                        | ÷     |
| Date Ran                                 | nge   | Last year       | -        | 01/01/23 🔹        | to 12/31/23 💌          |                                    |                          |                       |                      |                    |                        |       |
|                                          |       |                 |          |                   |                        |                                    | PRO SU                   | MMARY                 |                      |                    |                        |       |
|                                          |       |                 | ſ        | Invoice Count ③   | Revenue Total 💿        | Net Total ③                        | Other Charges ③          | Taxes ③               | Hours Sold 3         | Hours Presented ③  | Average Hours Billed ③ |       |
|                                          |       |                 |          | <b>+</b> 121.00   | ↓ 76,529.47 Reve       | ue Total includes Parts, Labor, Si | ublet, and Other Charges | ♦ 3,445.72            | ¥ 179.39             | ¥ 195.86           | <b>↓</b> 1.48          |       |
|                                          |       |                 |          | Previous: 305.00  | Previous: 181,836.88   | Previous: 174,255.83               | Previous: 7,581.05       | Previous: 5,201.60    | Previous: 701.08     | Previous: 893.63   | Previous: 2.30         |       |
|                                          |       |                 | ſ        | Average Invoice ① | Effective Labor Rate ③ | Closing Ratio ③                    | Total Opportunity @      | Average Opportunity ③ | Deferred Total ③     | Deferred Average ③ | Deferred Hours @       |       |
|                                          |       |                 |          | t 632.47          | t 145.95               | t 0.88                             | + 87,365.70              | + 722.03              | + 10,836.23          | ¥ 89.56            | <b>+</b> 16.47         |       |
|                                          |       |                 |          | Previous: 596.19  | Previous: 141.19       | Previous: 0.42                     | Previous: 432,001.10     | Previous: 1,416.40    | Previous: 250,164.22 | Previous: 820.21   | Previous: 192.55       |       |

In the Profit Summary portions, the topmost rows give you your shops Labor, Material, and Sublet revenue totals. The material row in this portion excludes Tires and Batteryies.

The bottom pair of material rows break out Tire and Battery sales (material only) based on material sales where the PCDB part definition is set to 'Tire' and 'Vehicle Battery is used respectively.

In most cases, the Taxable and Non-Taxable figures are meant to help you catch when taxes are not being applied properly. If any labor, material, or sublet line on an invoice had a single tax applied to them, they will appear as Taxable. If you are in a jurisdiction where multiple taxes can apply to a single line, you should not use the Pro Summary for tax remittances. You should also compare them to the appropriate tax reports in Protractor.

| Profit Summary - N  | o Tires or Batteries |          |             |                        |             |             |            |             |  |  |
|---------------------|----------------------|----------|-------------|------------------------|-------------|-------------|------------|-------------|--|--|
| Line Type           | Total                | Discount | Taxable     | Non-Taxable            | Net Total   | Cost        | GP%        | GP\$        |  |  |
| Labor               | \$20,267.34          | \$305.91 | \$0.00      | \$20,267.34            | \$19,009.48 | \$2,719.93  | 85.69%     | \$16,289.55 |  |  |
| Material            | \$6,043.46           | \$60.46  | \$6,043.46  | \$0.00                 | \$5,732.34  | \$3,190.66  | 44.34%     | \$2,541.68  |  |  |
| Sublet              | \$216.20             | \$0.00   | \$0.00      | \$216.20               | \$216.20    | \$225.00    | -4.07%     | (\$8.80)    |  |  |
| Subtotal            | \$26,527.00          | \$366.37 | \$6,043.46  | \$20,483.54            | \$24,958.02 | \$6,135.59  | 76.87%     | \$18,822.43 |  |  |
| Profit Summary - O  | nly Tires and Batter | ies      |             |                        |             |             |            |             |  |  |
| Definition          | Total                | Discount | Taxable     | Non-Taxable            | Net Total   | Cost        | GP%        | GP\$        |  |  |
| Tire                | \$14,026.48          | \$0.00   | \$14,026.48 | \$0.00                 | \$14,026.48 | \$4,883.94  | 65.18%     | \$9,142.54  |  |  |
| Vehicle Battery     | \$1,759.44           | \$0.00   | \$1,759.44  | \$0.00                 | \$1,471.54  | \$540.44    | 63.27%     | \$931.10    |  |  |
| Subtotal            | \$15,785.92          | \$0.00   | \$15,785.92 | \$0.00                 | \$15,498.02 | \$5,424.38  | 65.64%     | \$10,073.64 |  |  |
| Total               | \$42,312.92          | \$366.37 | \$21,829.38 | \$20,483.54            | \$40,456.04 | \$11,559.97 | 72.68%     | \$28,896.07 |  |  |
| Other Charge Invoid | e Summary            |          |             |                        |             |             |            |             |  |  |
| Туре                | ∆ Code               |          | Name        |                        |             |             | Amount     |             |  |  |
| Other Charge        | *                    |          | Shop Su     | ipplies                |             |             | \$2,346.87 |             |  |  |
| Other Charge        | C2                   |          | OC Disc     | ount Per Item          | (\$723.76)  | (\$723.76)  |            |             |  |  |
| Other Charge        | C3                   |          | OC Disc     | ount Percent of Parts, | (\$312.29)  | (\$312.29)  |            |             |  |  |
| Other Charge        | R                    |          | RH Test     |                        | \$636.08    | \$636.08    |            |             |  |  |
| Other Charge        | Т                    |          | Tire Dis    | posal Charge           | \$206.00    | \$206.00    |            |             |  |  |
| Тах                 | S                    |          | State Sa    | les Tax                | \$3,230.66  | \$3,230.66  |            |             |  |  |
| Тах                 | T1                   |          | State Ba    | ttery Tax              |             |             | \$2.00     | \$2.00      |  |  |
| Tax                 | T2                   |          | State Tir   | re Tax                 | \$2.00      | \$2.00      |            |             |  |  |

Lastly, this dashboard can be loaded as long as you have 'view' and 'modify' permissions in your user or role security.

From the main ribbon, click on dashboards. Next, click 'Add' in the vertical stacked dashboard options. In the dropdown menu, select Pro Summary. You must type in a name in the name field, then press ok. Your dashboard should populate after a moment.

|                                   |                           |                    |                    |                 | C            | Nemo - Darren - Protr | actor.Net Shop Mar | ager     |                  |                             |                        |
|-----------------------------------|---------------------------|--------------------|--------------------|-----------------|--------------|-----------------------|--------------------|----------|------------------|-----------------------------|------------------------|
| Home General                      | _                         |                    |                    |                 |              |                       |                    |          |                  |                             |                        |
| 🔊 📥 🗅 Print Preview 🗢 A           | dd Name Pro Summ          | ary                |                    | umn Chooser     |              |                       |                    |          |                  |                             |                        |
| Refresh Print K Export To PDF 🗣 E | dit 🔒 Deploy              |                    |                    |                 |              |                       |                    |          |                  |                             |                        |
| 🖂 Email 🗙 🛙                       | Nelete                    |                    |                    |                 |              |                       |                    |          |                  |                             |                        |
| Action                            |                           | Dashboard          |                    |                 |              |                       |                    |          |                  |                             |                        |
| Dashboard ×                       |                           |                    |                    |                 |              |                       |                    |          |                  |                             |                        |
| Date Range Last year              | 01/01/23                  | v to 1             | 2/31/23 *          |                 |              |                       |                    |          |                  |                             |                        |
| 5                                 |                           |                    |                    |                 | _            |                       |                    | _        |                  |                             |                        |
|                                   |                           |                    |                    |                 |              | PRO S                 | UMMARY             |          |                  |                             |                        |
|                                   | Invoice Coun              | t 0                | Revenue Total ③    | Net Total       | 0 0          | Other Charges ①       | Та                 | tes O    | Hours Sold ③     | Hours Presented ③           | Average Hours Billed ③ |
|                                   | + 121.00                  |                    | 76.529.47          | + 74.072.0      | 4 +          | 2.457.43              | + 3.44             | 5.72     | + 179.39         | + 195.86                    | + 1.48                 |
|                                   | Previous: 305.            | 00 Pre             | vious: 181,836.88  | Previous: 174,2 | 55.83 Pr     | evious: 7,581.05      | Previous           | 5,201.60 | Previous: 701.08 | Previous: 893.63            | Previous: 2.30         |
|                                   |                           |                    |                    |                 |              |                       |                    |          |                  |                             |                        |
|                                   | Average Invoi             | Ce U Effe          | ctive Labor Rate @ | Closing Rat     |              | -                     |                    |          | Oeferred lotal @ | Deterred Average O          | Deterred Hours @       |
|                                   | 1 632.47<br>Dravious: 596 | 10                 | 145.95             | T 0.88          | New Dashboar | 0                     |                    |          | ^ 10,836.23      | + 89.56<br>Brogiour: 820.21 | + 16.47                |
|                                   |                           |                    |                    |                 | Name         |                       |                    |          | TOUS ESONOALE    |                             |                        |
|                                   | Profit Summary - No       | Tires or Batterie  |                    |                 | Type         | Pro Summ              | harv               |          |                  | Cash Rece                   | ipt Balance            |
|                                   | Line Type                 | Total              | Discount           | Taxable 1       | NC           | Widget                |                    |          | 15               | Name                        | Amount                 |
|                                   | Labor                     | \$20,267.34        | \$305.91           | \$0.00          | \$2          | Vital Sign            | <.                 |          | 6,289.55         | Credit Impice Total         | \$72,900.04            |
|                                   | Material                  | \$6,043.46         | \$60.46            | \$6,043.46      | so           | Pro Sum               | narv               |          | ,541.68          | Receivable Charged          | (\$5,966.07)           |
|                                   | Sublet                    | \$216.20           | \$0.00             | \$0.00          | \$2          |                       | -                  | ~        | 8.80)            | Receivable Payment          | \$6,001.37             |
|                                   | Subtotal                  | \$26,527.00        | \$366.37           | \$6,043.46      | \$2          |                       | OK                 | Cancel   | 8,822.43         | Deposit Received            | \$1,906.81             |
|                                   | Profit Summary - On       | ly Tires and Batte | ries               |                 |              |                       |                    |          |                  | Deposit Released            | (\$3,037.28)           |
|                                   | Definition                | Total              | Discount           | Taxable         | Non-Taxable  | Net Total             | Cost               | GP%      | GPS              | Deposit Used                | (\$202.01)             |
|                                   | Tire                      | \$14,026.48        | \$0.00             | \$14,026.48     | \$0.00       | \$14,026.48           | \$4,883.94         | 65.18%   | \$9,142.54       | Cash Paid Out               | (\$10.00)              |

If you need any additional assistance or have questions, please contact support.

## Thank You,

## **Protractor Software**

P: (866) 617-2674

E: <u>support@protractor.com</u>

Live Chat and Website: <a href="http://www.protractorsoftware.com">www.protractorsoftware.com</a>